# Trusted AP-beleid op een draadloze LANcontroller

## Inhoud

Inleiding Voorwaarden Vereisten Conventies Trusted AP-beleid Wat is een Trusted AP? Hoe te om AP als Betrouwbare AP te configureren vanuit de WLC GUI? De betekenis van Trusted AP-beleidsinstellingen Hoe moet u het vertrouwde AP-beleid op de WLC configureren? Trusted AP-waarschuwingsbericht Gerelateerde informatie

## Inleiding

Dit document beschrijft het *vertrouwde AP* draadloze beschermingsbeleid op een Draadloze LAN controller (WLC), definieert een betrouwbaar AP-beleid en biedt een korte beschrijving van al het vertrouwde AP-beleid.

## Voorwaarden

## **Vereisten**

Zorg ervoor dat u een basisbegrip van de draadloze LAN veiligheidsparameters (zoals SSID, encryptie, authenticatie, etc.) hebt.

## **Conventies**

Raadpleeg <u>Cisco Technical Tips Conventions (Conventies voor technische tips van Cisco) voor</u> meer informatie over documentconventies.

## **Trusted AP-beleid**

Trusted AP-beleid is een beveiligingsfunctie in de controller die ontworpen is om te worden gebruikt in scenario's waar klanten naast de controller een parallel autonoom AP-netwerk hebben. In dat scenario kan de autonome AP als vertrouwde AP op de controller worden gemarkeerd en kan de gebruiker beleid voor deze vertrouwde AP's definiëren (die alleen EVN of WAP, onze eigen

SSID, korte preambule enzovoort zouden moeten gebruiken). Als een van deze AP er niet in slaagt aan dit beleid te voldoen, heft de controller een alarm in het netwerkbeheerapparaat (Wireless Control System) dat stelt dat een vertrouwde AP een geconfigureerd beleid heeft overtreden.

## Wat is een Trusted AP?

Betrouwbare AP's zijn AP's die geen deel uitmaken van een organisatie. Ze veroorzaken echter geen veiligheidsbedreiging voor het netwerk. Deze AP's worden ook vriendelijke AP's genoemd. Er zijn meerdere scenario's waar u een AP als een vertrouwde AP zou willen configureren.

U kunt bijvoorbeeld verschillende categorieën AP's in uw netwerk hebben zoals:

- APs u die niet LWAPP (wellicht lopen zij IOS of VxWorks) uitvoeren
- LWAPP AP's die werknemers inbrengen (met kennis van de beheerder)
- LWAPP APs die worden gebruikt om het bestaande netwerk te testen
- LWAPP APs die buren bezitten

Normaal gesproken zijn vertrouwde APs APs die in **categorie 1** vallen, die APs zijn die u bezit die geen LWAPP lopen. Het kunnen oude APs zijn die VxWorks of IOS runnen. Om ervoor te zorgen dat deze APs het netwerk niet beschadigen, kunnen bepaalde eigenschappen worden afgedwongen, zoals correcte SSIDs en authenticatie-types. Configureer het vertrouwde AP-beleid op de WLC en zorg ervoor dat de vertrouwde APs aan dit beleid voldoen. Als dit niet het geval is, kunt u de controller configureren om verschillende handelingen uit te voeren, zoals een alarm afslaan naar het netwerkbeheerapparaat (WCS).

Bekende AP's die tot de buren behoren kunnen als vertrouwde APs worden gevormd.

Normaal gesproken zou MFP (Management Frame Protection) AP's die geen legitieme LWAPP AP's zijn moeten verhinderen om zich bij de WLC aan te sluiten. Als NIC-kaarten MFP ondersteunen, mogen zij geen afwijkingen van andere apparaten dan de echte AP's accepteren. Raadpleeg <u>MFP</u> (Infrastructuur Management Frame Protection<u>) met WLC en LAP Configuration</u> <u>Voorbeeld</u> voor meer informatie over MFP.

Als u AP's hebt die VxWorks of IOS (zoals in categorie 1) lopen, zullen zij zich nooit bij de LWAPP groep aansluiten of MFP doen, maar u zou het beleid kunnen willen afdwingen dat op die pagina vermeld staat. In dergelijke gevallen moet het vertrouwde AP-beleid op de controller worden ingesteld voor de AP's van belang.

In het algemeen, als je weet over een schurkenpas en identificeert dat het geen bedreiging voor je netwerk is, kun je dat AP als bekend vertrouwde AP identificeren.

## Hoe te om AP als Betrouwbare AP te configureren vanuit de WLC GUI?

Voltooi deze stappen om een AP als vertrouwde AP te configureren:

- 1. Log in op de GUI van de WLC via HTTP of https inloggen.
- 2. Klik in het hoofdmenu van de controller op Draadloos.
- Klik in het menu aan de linkerkant van de draadloze pagina op AP's van de Roep.

| isco - Microsoft Internet Expl                  | lorer provided by Cisco Systems, Inc.     |                       | <u> </u>     |                       |           | _ 0          |
|-------------------------------------------------|-------------------------------------------|-----------------------|--------------|-----------------------|-----------|--------------|
| ne gan gew rigwannes g                          | loos Reb                                  |                       |              | Save Configurati      | on Ping L | ogout Refres |
| 6                                               | MONITOR WLANS CONTROLLER                  | WIRELESS SECURITY MAN | AGEMENT COM  | MANDS HELP            |           |              |
| lireless                                        | All APs                                   |                       |              |                       |           |              |
| ccess Points                                    | Search by Ethernet MAC                    | Search                |              |                       |           |              |
| All APs<br>802.11a Radios                       |                                           |                       |              |                       |           |              |
| 802.11b/g Radios<br>Third Party APs             | AP Name                                   | AP ID Ethernet MAC    | Admin Status | Operational<br>Status | Port      |              |
| ridging                                         | ap:Sb:fb:d0                               | 34 00:0b:85:5b:fb:d0  | Enable       | REG                   | 2         | Detail       |
| Rogue APs                                       | ap:51:Sa:e0                               | 35 00:0b:85:51:5a:e0  | Enable       | REG                   | 2         | Detail       |
| Rogue Clients                                   |                                           |                       |              |                       |           |              |
| Adhoc Rogues<br>ients                           |                                           |                       |              |                       |           |              |
| obal RF                                         |                                           |                       |              |                       |           |              |
| 802.11a Network<br>802.11b/g Network<br>802.11h |                                           |                       |              |                       |           |              |
| ountry                                          |                                           |                       |              |                       |           |              |
| mers                                            |                                           |                       |              |                       |           |              |
|                                                 |                                           |                       |              |                       |           |              |
|                                                 |                                           |                       |              |                       |           |              |
|                                                 |                                           |                       |              |                       |           |              |
|                                                 |                                           |                       |              |                       |           |              |
|                                                 |                                           |                       |              |                       |           |              |
|                                                 |                                           |                       |              |                       |           |              |
|                                                 |                                           |                       |              |                       |           |              |
|                                                 |                                           |                       |              |                       |           |              |
| Discussions • 🎲 🞲 🗐                             | 3 3 1 E ØDiscussions not available on htt | p://10.77.244.204/    |              |                       | 1         |              |

De pagina Verkennende APs maakt een lijst van alle APs die als schurk APs op het netwerk worden gedetecteerd.

- 4. Van deze lijst van schurkenAP's, plaats AP die u als vertrouwde AP wilt configureren dat onder categorie 1 valt (zoals uitgelegd in de vorige sectie). U kunt APs met de MAC adressen vinden die op de pagina van Rogue APs worden vermeld. Als het gewenste AP niet in deze pagina staat, klik op Volgende om het AP van de volgende pagina te identificeren.
- 5. Zodra het gewenste AP van de lijst van AP van de Rogue is gevestigd, klik de knop **Bewerken** die aan AP correspondeert, wat u aan de detailpagina van AP neemt.

| Rogue APs         |         |                       | Item                 | s 1 to 20 of 26     | Next |
|-------------------|---------|-----------------------|----------------------|---------------------|------|
| MAC Address       | SSID    | # Detecting<br>Radios | Number of<br>Clients | Status              |      |
| 00:02:8a:0e:33:f5 | Unknown | 1                     | 0                    | Pending             | Edit |
| 00:07:50:d5:cf:b9 | Unknown | 1                     | 0                    | Pending             | Edit |
| 00:0b:85:51:5a:ee | Unknown | 0                     | 0                    | Containment Pending | Edit |
| 00:0c:85:eb:de:62 | Unknown | 1                     | 0                    | Alert               | Edit |
| 00:0d:ed:be:f6:70 | Unknown | 2                     | 0                    | Alert               | Edit |
| 00:12:01:a1:f5:10 | auto-2  | 1                     | 0                    | Pending             | Edit |
|                   |         |                       |                      |                     |      |

In de pagina met informatie over Rogue AP kunt u gedetailleerde informatie over deze AP vinden (zoals of die AP verbonden met verbonden netwerk, zowel als de huidige status van AP etc.).

6. Om deze AP als vertrouwde AP te configureren selecteert u **Bekende Interne** van de vervolgkeuzelijst Stand van de Update Status en klikt u op **Toepassen**.Wanneer u de AP status aan *gekend intern* bijwerken, wordt deze AP gevormd als vertrouwde AP van dit

#### netwerk.

| A A                                        | MONITOR WI ANE                      |                      |                  | SECURITY                                                     | MANAGEMEN                  | л сом         |         | uration F | ing Logou     | rt   Refres |
|--------------------------------------------|-------------------------------------|----------------------|------------------|--------------------------------------------------------------|----------------------------|---------------|---------|-----------|---------------|-------------|
| Wireless                                   | Roque AP Detail                     | CONTROLLER           | TINECESS         | Secondin                                                     | MAN BROCHTER               |               |         | < Back    |               | volv        |
| Access Points<br>All APs<br>802.11a Radios | MAC Address                         |                      |                  | 00:12:01:01:f                                                | 5:10                       |               |         | - BUCK    |               |             |
| Third Party APs                            | Is Poque On Wired N                 | etwork?              |                  | No                                                           |                            |               |         |           |               |             |
| Rogues<br>Rogue APs<br>Known Rogue APs     | First Time Reported<br>On           | ietholki             |                  | Wed Dec 12 1                                                 | 2:27:28 2007               |               |         |           |               |             |
| Rogue Clients<br>Adhoc Rogues              | Last Time Reported<br>On            |                      |                  | Wed Dec 12 1                                                 | 3:13:09 2007               |               |         |           |               |             |
| Clients<br>Global RF                       | Current Status                      |                      |                  | Known                                                        |                            |               |         |           |               |             |
| 802.11b/g Network<br>802.11h               | Update Status                       |                      |                  | Choose I                                                     | New Status ]<br>Iew Status | 3             |         |           |               |             |
| Country<br>Timers                          |                                     |                      |                  | Contain Rogu<br>Alert Unknown<br>Known Intern<br>Acknowledge | e<br>n<br>Sil              |               |         |           |               |             |
|                                            | APs that detected t                 | his Rogue            |                  | Hechowieoge                                                  | C. A. OPTITUDE             |               |         |           |               |             |
|                                            | Base Radio MAC                      | AP Name              | \$\$1            | D                                                            | Channel                    | Radio<br>Type | WEP     | WPA       | Pre-<br>Amble | RSSI        |
|                                            | 00:0b:85:51:5a:e0                   | ap:51:5a:e0          | auto             | i+2                                                          | 1                          | 802.11g       | Enabled | Enabled   | Short         | -71         |
|                                            | Clients associated t<br>MAC Address | o this Rogue<br>Last | AP<br>Time Heard |                                                              |                            |               |         |           |               |             |
|                                            |                                     |                      |                  |                                                              |                            |               |         |           |               |             |
|                                            |                                     |                      |                  |                                                              |                            |               |         |           |               |             |
|                                            | al.                                 |                      |                  |                                                              |                            |               | 1       |           |               |             |
| Discussions * 1 87 Dr. E                   | 1 E1 #1 #1 [1] Menut                | or out multiple on   | Marchine TT 244  | 204/                                                         |                            |               |         |           |               |             |

7. Herhaal deze stappen voor alle AP's die u als vertrouwde APs wilt configureren.

### Controleer de Trusted AP-configuratie

Voltooi deze stappen om te controleren of de AP correct is ingesteld als vertrouwde AP van de controller GUI:

- 1. Klik op Draadloos.
- 2. Klik in het menu aan de linkerkant van de draadloze pagina op Known Rogue AP's.

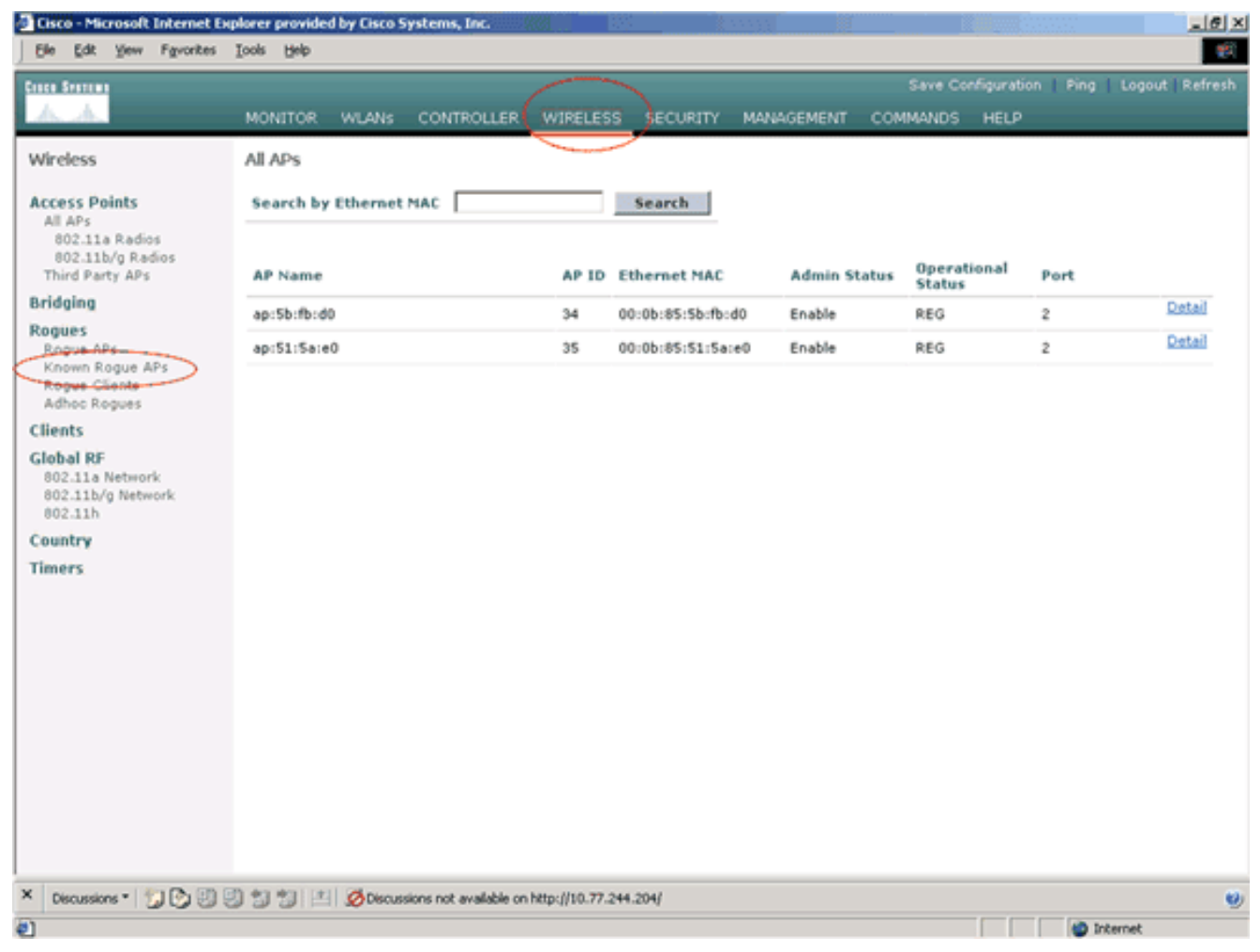

Het gewenste AP moet op de Known Rogue APs pagina met de status weergegeven zoals *bekend*.

| Eisco - Microsoft Internet Ex                                                                                                  | splorer provided by Cisco | Systems, Inc.            |                  |                       |                      |                  | @_×                     |
|----------------------------------------------------------------------------------------------------|---------------------------|--------------------------|------------------|-----------------------|----------------------|------------------|-------------------------|
| Ele Edit Yew Fgvorites                                                                                                    | Iools Help                |                          |                  |                       |                      |                  |                         |
| Cinco Statema                                                                                                    |                           |                          |                  |                       |                      | ve Configuration | Ping   Logout   Refresh |
| A. A.                                                                                                    | MONITOR WLANS             | CONTROLLER               | WIRELESS         | SECURITY MAN          | AGEMENT COMMA        | NDS HELP         |                         |
| Wireless                                                                                                    | Known Rogue AP            | s                        |                  |                       | Items 1              | to 4 of 4        | New                     |
| Access Points<br>All APs                                                                                                    | MAC Address               | SSID                     |                  | # Detecting<br>Radios | Number of<br>Clients | Status           |                         |
| 802.11a Radios<br>802.11b/g Radios                                                                                             | 00:02:8a:0e:33:f5         | Unknown                  |                  | 2                     | 0                    | Known            | Edit Remove             |
| Third Party APs                                                                                                    | 00:07:85:92:4d:c9         | Unknown                  |                  | 2                     | 0                    | Known            | Edit Remove             |
| Bridging                                                                                                    | 00:0b:fc:fc:15:00         | Unknown                  |                  | 1                     | 0                    | Known            | Edit Remove             |
| Rogues                                                                                                    | 00:12:01:a1:f5:10         | auto-2                   |                  | 2                     | 0                    | Known            | Edit Remove             |
| Rogue Clients<br>Adhoc Rogues<br>Clients<br>Global RF<br>802.11a Network<br>802.11b/g Network<br>802.11b/<br>Country<br>Timers |                           |                          |                  |                       |                      |                  |                         |
| × Decussions • 🗊 🕑 🗐                                                                                                    | 9999 19 19 ØDec           | ussions not available on | http://10.77.244 | 204/                  |                      |                  | all Internet            |

## De betekenis van Trusted AP-beleidsinstellingen

De WLC heeft dit vertrouwde AP beleid:

- <u>Geavanceerd encryptiebeleid</u>
- <u>Afdwingbaar beleid</u>
- Afgedwongen beleid op het gebied van radio
- <u>SSID valideren</u>
- Waarschuwing als vertrouwde AP ontbreekt
- Time-out bij overschrijding voor Trusted AP-vermeldingen (seconden)

#### Geavanceerd encryptiebeleid

Dit beleid wordt gebruikt om het coderingstype te definiëren dat de vertrouwde AP zou moeten gebruiken. U kunt een van deze coderingstypen configureren onder Afgedwongen coderingsbeleid:

- None
- Open (Openstaand)
- medegebruik
- WAP/802.11i

De WLC verifieert of het coderingstype dat op de vertrouwde AP wordt ingesteld overeenkomt met het coderingstype dat is ingesteld op "**Enforced Encryption Policy**". Indien het vertrouwde AP het aangewezen coderingstype niet gebruikt, werpt de WLC een alarm naar het beheersysteem om

passende maatregelen te nemen.

### Afdwingbaar beleid

De radio preamble (soms een header genoemd) is een gedeelte van gegevens aan het hoofd van een pakket dat informatie bevat die draadloze apparaten nodig hebben wanneer ze pakketten verzenden en ontvangen. **Korte** preambule verbeteren de doorvoerprestaties, zodat ze standaard ingeschakeld zijn. Voor sommige draadloze apparaten, zoals SpectraLink NetLink-telefoons, zijn echter **lange** preambule nodig. U kunt een van deze voorvoegselopties configureren onder Afdwingbaar voorvoegsel-beleid:

- None
- Kort
- lang

De WLC verifieert of het Preamble-type dat op de vertrouwde AP is geconfigureerd overeenkomt met het preambule-type dat is ingesteld in de instelling "Afdwingbaar beleid". Indien de vertrouwde AP het gespecificeerde preambule type niet gebruikt, roept de WLC een alarm op in het beheersysteem om passende maatregelen te nemen.

### Afgedwongen beleid op het gebied van radio

Dit beleid wordt gebruikt om het radiotype te definiëren dat de vertrouwde AP zou moeten gebruiken. U kunt een van deze radiotypen configureren onder Afgedwongen radiotypebeleid:

- None
- alleen 802.11b
- alleen 802.11a
- Alleen 802.11b/g

De WLC verifieert of het radiotype dat op de vertrouwde AP is geconfigureerd overeenkomt met het radiatype dat is ingesteld in de instelling **"Afgedwongen radiotype beleid"**. Indien de vertrouwde AP de gespecificeerde radio's niet gebruikt, werpt de WLC een alarm in het beheersysteem op om passende maatregelen te nemen.

#### **SSID** valideren

U kunt de controller configureren om een vertrouwde APs SSID te valideren tegen de SSID's die zijn ingesteld op de controller. Als de vertrouwde APs SSID's één van de controller SSID's aanpast, roept de controller een alarm op.

#### Waarschuwing als Trusted AP ontbreekt

Als dit beleid is geactiveerd, waarschuwt de WLC het beheersysteem als de vertrouwde AP van de bekende AP van de Rogue APs lijst ontbreekt.

#### Time-out bij overschrijding voor betrouwbare AP-vermeldingen (seconden)

Deze Time-outwaarde voor beëindiging van het programma specificeert het aantal seconden voordat de vertrouwde AP wordt beschouwd als verlopen en wordt gespoeld vanaf de WLC-ingang. U kunt deze waarde in seconden specificeren (120-3600 seconden).

### Hoe moet u het vertrouwde AP-beleid op de WLC configureren?

Voltooi deze stappen om een betrouwbaar AP-beleid op de WLC te configureren via de GUI:

Opmerking: al het vertrouwde AP beleid zit op dezelfde WLC pagina.

- 1. Klik in het hoofdmenu van de WLC GUI op Beveiliging.
- 2. Klik in het menu aan de linkerkant van de Security pagina op **Trusted AP-beleid** dat onder de rubriek Draadloos beschermingsbeleid

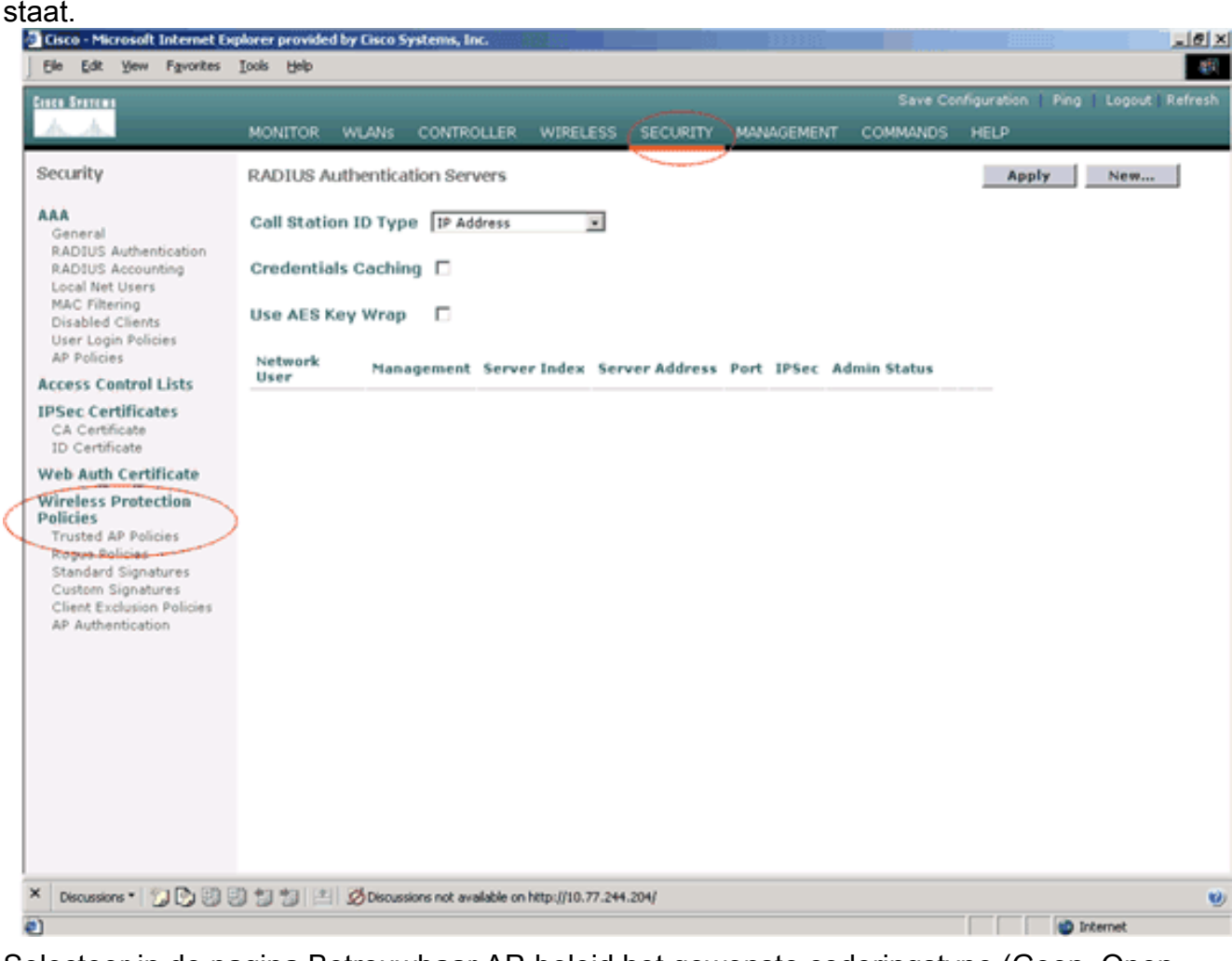

 Selecteer in de pagina Betrouwbaar AP-beleid het gewenste coderingstype (Geen, Open, EVN, WAP/802.11i) in de vervolgkeuzelijst Afdwingingsbeleid.

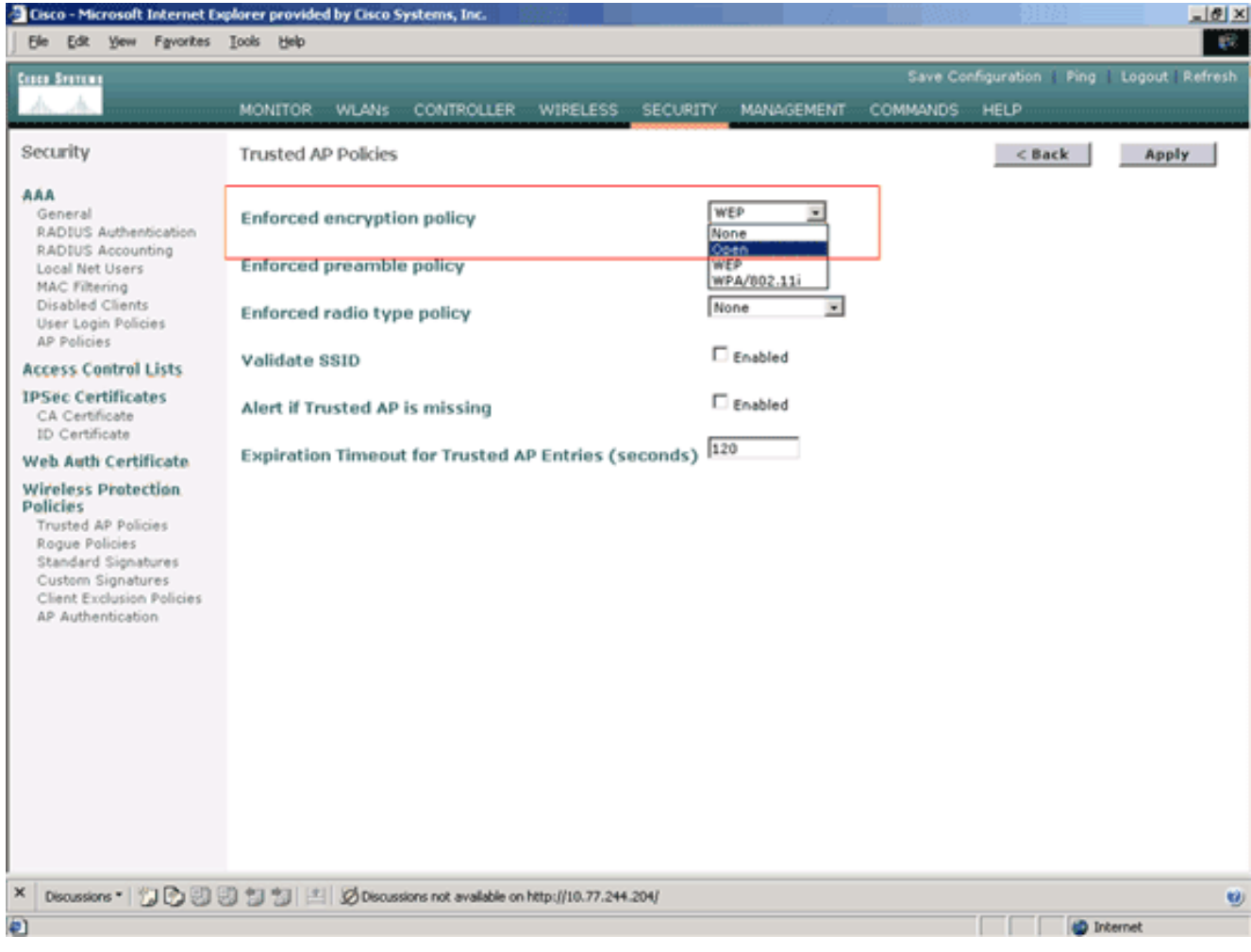

 Selecteer het gewenste type preambule (Geen, Kort, Lang) in de vervolgkeuzelijst Afdruktype onderdeel Afbeeldingsbeleid uitvoeren.

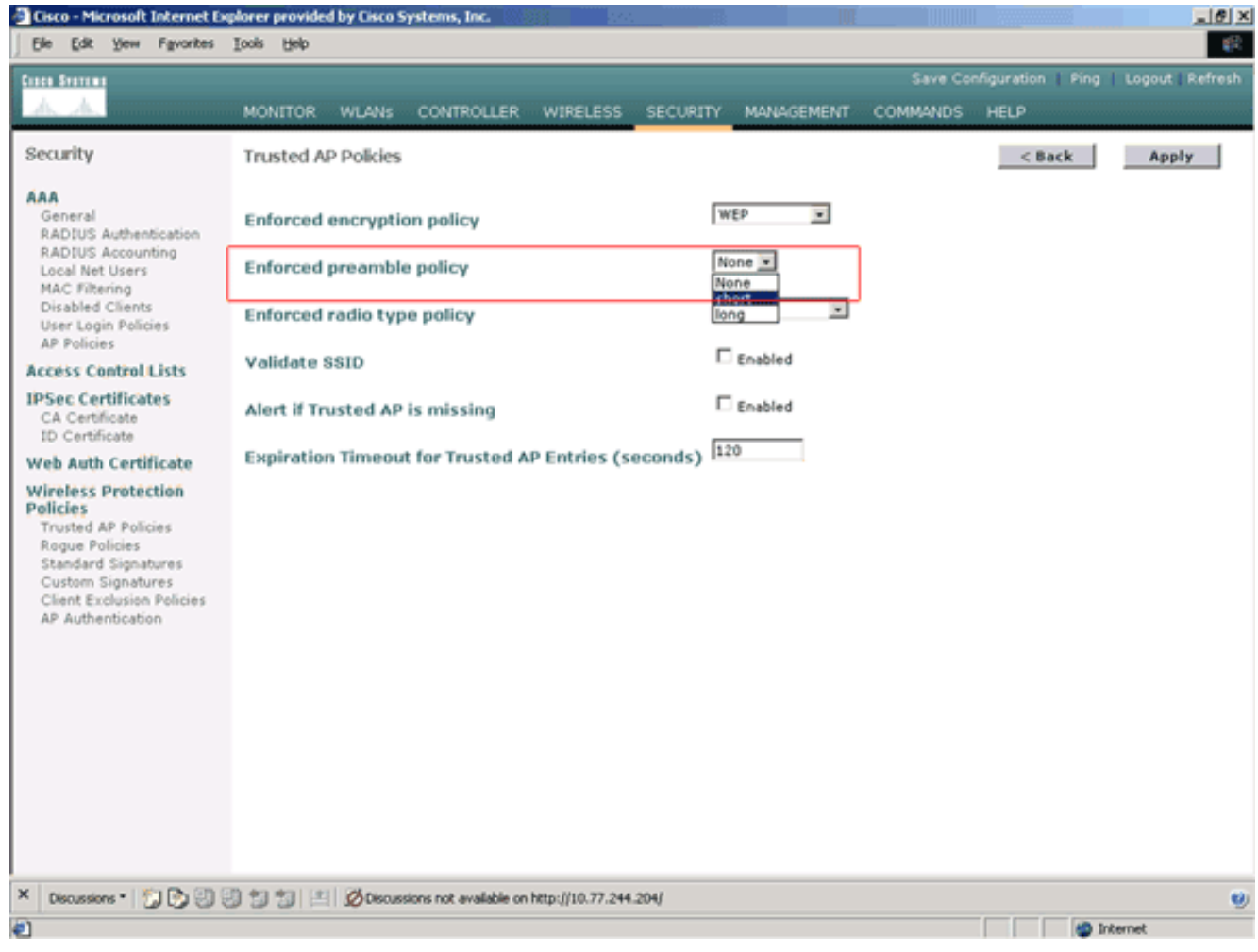

 Selecteer het gewenste radiatype (alleen geen, 802.11b, 802.11a alleen, 802.11b/g alleen) in de vervolgkeuzelijst Toegedwongen radiobeleid.

| Cisco - Microsoft Internet E                                                                                                    | xplorer provide | d by Cisco S | ystems, Inc.          | 286.0            |          | in the                     |          | <u>013/0</u>       | 2                |
|----------------------------------------------------------------------------------------------------|-----------------|--------------|-----------------------|------------------|----------|----------------------------|----------|--------------------|------------------|
| Ele Edit Yew Favorites                                                                                                    | Ioois Help      |              |                       |                  |          |                            |          |                    | 10               |
| Cases Systems                                                                                                    |                 |              |                       |                  |          |                            | Save Co  | nfiguration   Ping | Logout   Refresh |
| A. A.                                                                                                    | MONITOR         | WLANS        | CONTROLLER            | WIRELESS         | SECURITY | MANAGEMENT                 | COMMANDS | HELP               |                  |
| Security                                                                                                    | Trusted A       | P Policies   |                       |                  |          |                            |          | < Back             | Apply            |
| AAA<br>General<br>RADIUS Authentication<br>RADIUS Accounting                                                                                                    | Enforced        | encryptic    | on policy             |                  | W<br>5   | rep .                      |          |                    |                  |
| Local Net Users<br>MAC Filtering<br>Disabled Clients<br>User Login Policies<br>AR Policies                                                                             | Enforced        | radio typ    | e policy              |                  | N<br>Ni  | one                        |          |                    |                  |
| Access Control Lists                                                                                                    | Validate        | SSID         |                       |                  | 8        | 2.11a Only<br>2.11b/g Only |          |                    |                  |
| 1PSec Certificates<br>CA Certificate                                                                                                    | Alert if T      | rusted AP    | is missing            |                  |          | Enabled                    |          |                    |                  |
| Web Auth Certificate                                                                                                    | Expiratio       | n Timeou     | t for Trusted /       | AP Entries (s    | econds)  | 20                         |          |                    |                  |
| Wireless Protection<br>Policies<br>Trusted AP Policies<br>Rogue Policies<br>Standard Signatures<br>Custom Signatures<br>Client Exclusion Policies<br>AP Authentication |                 |              |                       |                  |          |                            |          |                    |                  |
| × Discussions • 🎲 🕃 🕄                                                                                                    | 0111            | Discuss      | ions not available or | http://10.77.244 | .204/    |                            |          |                    |                  |
| 0                                                                                                    |                 |              |                       |                  |          |                            |          |                    | Internet         |

- 6. Schakel het aanvinkvakje **SSID valideren** of uit om de instelling SSID valideren in of uit te schakelen.
- 7. Schakel de **waarschuwing** uit **als vertrouwde AP ontbreekt.** Schakel **het** aanvinkvakje **in** om de waarschuwing in te schakelen of uit te schakelen als vertrouwde AP ontbreekt.
- 8. Voer een waarde (in seconden) in voor de optie **Time-out bij** beëindiging **voor Trusted AP-items**.

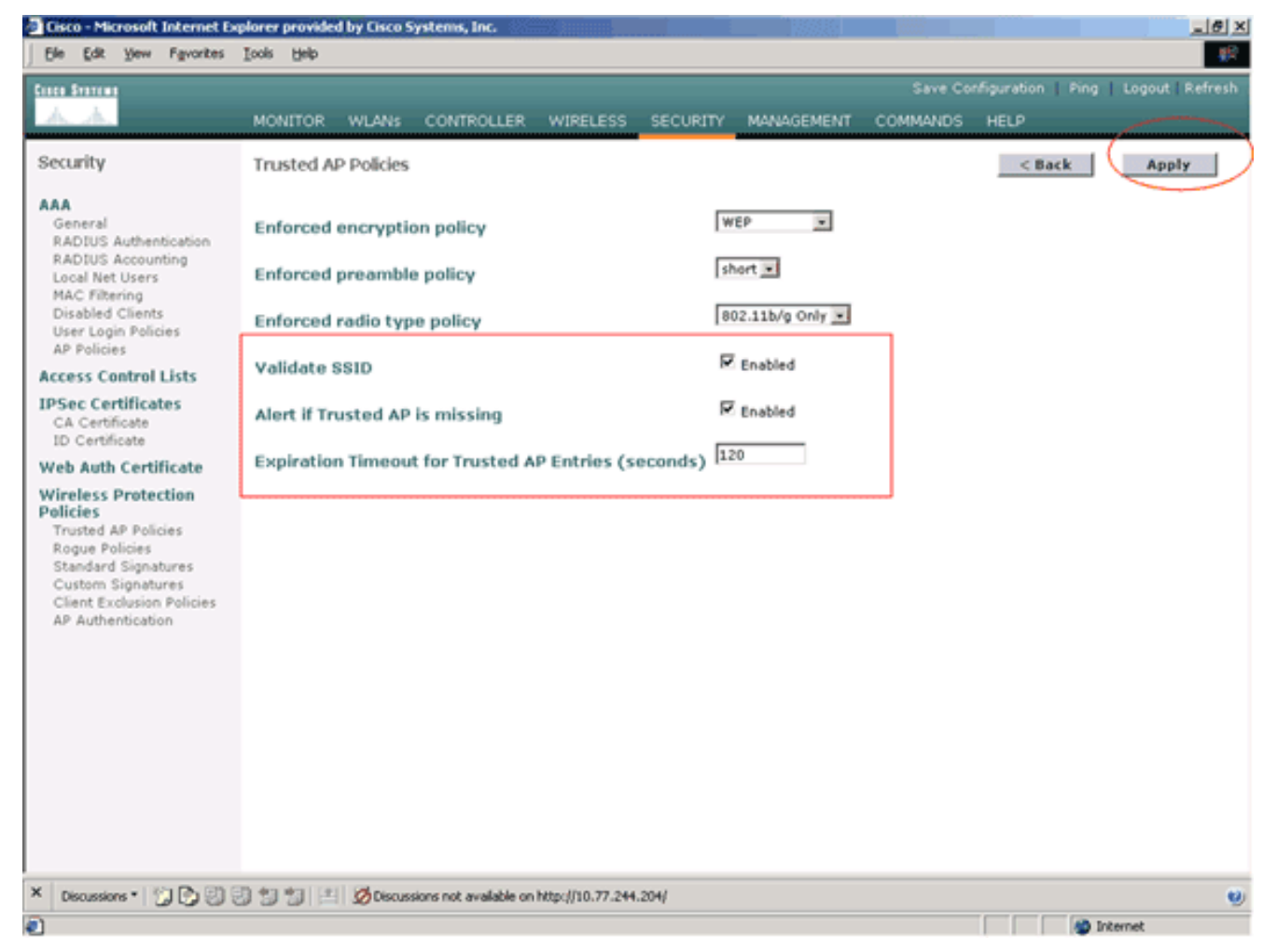

9. Klik op Apply (Toepassen).

**Opmerking:** om deze instellingen te configureren vanuit de WLC CLI kunt u de **configuratie** van **de** WLC **vertrouwde-ap** opdracht gebruiken met de juiste beleidsoptie.

| Cisco Controlle | er) > <b>config</b> | wps  | trusted-ap  | ?                                 |
|-----------------|---------------------|------|-------------|-----------------------------------|
| encryption      | Configures          | the  | trusted AP  | encryption policy to be enforced. |
| missing-ap      | Configures          | aler | t of missir | ng trusted AP.                    |
| preamble        | Configures          | the  | trusted AP  | preamble policy to be enforced.   |
| radio           | Configures          | the  | trusted AP  | radio policy to be enforced.      |
| timeout         | Configures          | the  | expiration  | time for trusted APs, in seconds. |

### Trusted AP-waarschuwingsbericht

beleidsinstelling.

Hier is een voorbeeld van een betrouwbaar waarschuwingsbericht van AP-beleidsschending dat door de controller wordt getoond.

```
Thu Nov 16 12:39:12 2006 [WARNING] apf_rogue.c 1905: Possible AP
impersonation of xx:xx:xx:xx:xx, using source address of
00:16:35:9e:6f:3a, detected by 00:17:df:7d:e1:70 on slot 0
Thu Nov 16 12:39:12 2006 [SECURITY] apf_rogue.c 1490: Trusted AP Policy
failed for AP xx:xx:xx:xx:xx - invalid SSID 'SSID1'
Thu Nov 16 12:39:12 2006 [SECURITY] apf_rogue.c 1457: Trusted AP Policy
failed for AP xx:xx:xx:xx:xx - invalid encryption type
Thu Nov 16 12:39:12 2006 Previous message occurred 6 times
Let hier op de gemarkeerde foutmeldingen. Deze foutmeldingen geven aan dat SSID en het
coderingstype dat op de vertrouwde AP is ingesteld, niet overeenkomen met de Trusted AP-
```

Hetzelfde waarschuwingsbericht kan worden gezien vanaf de WLC GUI. Ga naar het hoofdmenu van de WLC GUI en klik op **Monitor** om dit bericht te bekijken. In het gedeelte Recentste trappen van de pagina Monitor klikt u op **Alles bekijken** om alle recente waarschuwingen op de WLC te bekijken.

|                                |                     |                    |         |           |               | Same Contra                                            | water I firm    | a la constata d |  |
|--------------------------------|---------------------|--------------------|---------|-----------|---------------|--------------------------------------------------------|-----------------|-----------------|--|
| L L                            |                     |                    |         |           |               | Save Comig                                             | uración Ping    | Logout          |  |
| D. 20. anterestation           | MONITOR WLAN        | s CONTR            | OLLER   | WIRELE    | SS SECURITY   | MANAGEMENT COMMANDS H                                  | ED              |                 |  |
| lonitor<br>ummary<br>tatistics | tenterer<br>Andrea  | -                  | :# :*   | •         | 🏮 :=: 🧕       | Cisce 4400 Serie<br>Cisce 4400 Serie<br>3 4 MODEL 440  | 5<br>2<br>4     |                 |  |
| Controller<br>Ports            | Controller Summ     | hary               |         |           | Rogue Summary |                                                        |                 |                 |  |
| /ireless                       | Management IP Add   | dress              | 10.77.2 | 44.204    |               | Active Roque APs                                       | 25              | Detail          |  |
| Kogue APs<br>Known Rogue APs   | Service Port IP Add | ress               | 0.0.0.0 |           |               | Active Roque Clients                                   | 0               | Detail          |  |
| Rogue Clients                  | Software Version    |                    | 3.2.150 | 0.10      |               | Adhoc Rogues                                           | 0               | Detail          |  |
| 802.11a Radios                 | System Name         |                    | WLC-4   | 400-TSW   | EB            | Rogues on Wired Network                                | 0               |                 |  |
| 802.11b/g Radios               | Up Time             |                    | 16 day  | s, 8 hour | s, 42 minutes |                                                        |                 |                 |  |
| RADIUS Servers                 | System Time         |                    | Wed D   | ec 12 12: | 40:03 2007    | Top WLANS                                              |                 |                 |  |
|                                | Internal Temperatu  | re                 | +38 C   |           |               | top tieres                                             |                 |                 |  |
|                                | 802.118 Network St  | Chate              | Enable  | 4         |               | WLAN                                                   | # of (          | lients          |  |
|                                | OD5-110/g Network   | 51808              | chable  | 9         |               | WCS                                                    | 0               | Detai           |  |
|                                | Loopes Dalat Cur    |                    |         |           |               | WCS123                                                 | 0               | Detai           |  |
|                                | Access Point au     | ninary             |         |           |               |                                                        |                 |                 |  |
|                                |                     | Total              | Up      | D         | own           | Most Recent Traps                                      |                 |                 |  |
|                                | 802.11a Radios      | 2                  | • 2     | • 0       | Datail        | Dec                                                    | 70 data at d    |                 |  |
|                                | 802.11b/g Radios    | 2                  | • 2     | • 0       | Detail        | Rogue AP : 00:13:19:49:08:                             | 70 detected or  | Base Radio      |  |
|                                | All APs             | 2                  | • 2     | • 0       | Detail        | Roque AP : 00:11:21:54:60                              | 0 detected on   | Base Radio I    |  |
|                                |                     |                    |         |           |               | Trusted AP 00:07:85:92:4did                            | 9 has invalid r | adio policy. I  |  |
|                                | Client Summary      |                    |         |           |               | Trusted AP 00:07:85:92:4d:c9 has invalid encryption on |                 |                 |  |
|                                | Current Clients     | 6                  |         |           | Detail        |                                                        |                 | View Al         |  |
|                                | Excluded Clients    | Excluded Clients 0 |         |           | Detail        |                                                        |                 |                 |  |
|                                |                     |                    |         |           |               | This page refreshes every 20 s                         | accords         |                 |  |
|                                | Disabled Clients    | 0                  | )       |           | Detail        | this page retresties every ou s                        | PE CONTINUES :  |                 |  |

Op de pagina Recentste overgangen kunt u de controller identificeren die het vertrouwde waarschuwingsbericht voor AP-beleidsschending genereert zoals in deze afbeelding:

| Cisco - Microsoft Internet Ex    | plorer provided by Cisco Sys                                                                                                    | tems, Inc.                                                   | <u>iiiinee</u>                |                               |                                    |                  |                  | _@×              |
|----------------------------------|----------------------------------------------------------------------------------------------------|--------------------------------------------------------------|-------------------------------|-------------------------------|------------------------------------|------------------|------------------|------------------|
| Ele Edit Yew Favorites           | Tools Fleib                                                                                                    |                                                              |                               |                               |                                    |                  |                  | - <b>1</b>       |
| Cases Systems                    |                                                                                                    |                                                              |                               |                               |                                    | Save Co          | nfiguration Ping | Logout   Refresh |
| A.A.                             | MONITOR WLANS                                                                                                    | CONTROLLER                                                   | WIRELESS                      | SECURITY                      | MANAGEMENT                         | COMMANDS         | HELP             |                  |
| Monitor                          | Trap Logs                                                                                                    |                                                              |                               |                               |                                    |                  |                  | Clear Log        |
| Summary                          | Number of Traps sinc                                                                                                    | e last reset                                                 | 12516                         |                               |                                    |                  |                  |                  |
| Statistics<br>Controller         | Number of Traps sinc                                                                                                    | e log last view                                              | ed 3                          |                               |                                    |                  |                  |                  |
| Ports                            | Log System Time                                                                                                    | Trap                                                         |                               |                               |                                    |                  |                  |                  |
| Rogue APs                        | 0 Wed Dec 12<br>12:40:32 2007                                                                                                    | Rogue : 00:0<br>Interface no                                 | f:f8:58:a8:5c<br>:1(802.11b/  | removed fro                   | om Base Radio M                    | IAC : 00:0b:85:  | 5b:fb:d0         |                  |
| Known Rogue APs<br>Rogue Clients | 1 Wed Dec 12<br>12:40:32 2007                                                                                                    | Rogue : 00:1<br>Interface no                                 | 3:19:ab:99:00<br>:1(802.11b/  | ) removed fr                  | rom Base Radio                     | MAC: 00:0b:85    | :5b:fb:d0        |                  |
| Adhoc Rogues<br>802.11a Radios   | 2 Wed Dec 12 Rogue : 00:13:19:ab:99:00 removed from Base Radio MAC : 00:0b:85:51:5a:e0<br>12:40:32 2007 Interface no:1(802.11b/g) |                                                              |                               |                               |                                    |                  |                  |                  |
| 802.11b/g Radios<br>Clients      | 3 Wed Dec 12<br>12:39:31 2007                                                                                                    | Rogue AP : 0<br>Interface no                                 | 0:13:19:49:0                  | 8:70 detecte<br>) with RSSI:  | d on Base Radio<br>-47 and SNR: 48 | MAC:00:0b:8      | 5:51:5a:e0       |                  |
| RADIUS Servers                   | 4 Wed Dec 12<br>12:39:31 2007                                                                                                    | Rogue AP : 0<br>Interface no                                 | 0:13:19:49:0<br>:1(802.11b/   | 8:70 detecte<br>) with RSSI:  | d on Base Radio<br>-55 and SNR: 4- | MAC:00:0b:8      | 5:5b:fb:d0       |                  |
|                                  | 5 Wed Dec 12<br>12:39:31 2007                                                                                                    | Rogue AP : 0<br>Interface no                                 | 0:11:21:b4:ff                 | :00 detected                  | on Base Radio                      | MAC : 00:0b:85   | :Sb:fb:d0        |                  |
|                                  | 6 Wed Dec 12<br>12:39:29 2007                                                                                                    | Trusted AP 0<br>802.11b/g                                    | 0:07:85:92:4                  | d:c9 has inv                  | alid radio policy                  | . It's using 802 | 2.11a instead of |                  |
|                                  | 7 Wed Dec 12<br>12:39:29 2007                                                                                                    | Trusted AP 0                                                 | 0:07:85:92:4<br>EP            | d:c9 has inv                  | alid encryption                    | configuration.   | It's using Open  |                  |
|                                  | 8 Wed Dec 12<br>12:39:29 2007                                                                                                    | Trusted AP 0<br>802.11b/g                                    | 0:02:8a:0e:3                  | 3:f5 has inv                  | alid radio policy                  | . It's using 802 | .11a instead of  |                  |
|                                  | 9 Wed Dec 12<br>12:39:29 2007                                                                                                    | Trusted AP 0                                                 | 0:02:8a:0e:3                  | 3:fS has inv                  | alid encryption (                  | configuration.   | It's using Open  |                  |
|                                  | 10 Wed Dec 12<br>12:39:29 2007                                                                                                    | Trusted AP 00:12:01:a1:f5:10 is advertising an invalid SSID. |                               |                               |                                    |                  |                  |                  |
|                                  | 11 Wed Dec 12                                                                                                    | Regue : 00:1                                                 | 1-5c:93:d3:bi                 | removed fr                    | om Base Radio                      | HAC: 00:06:85    | :51:5a:e0        |                  |
|                                  | 12:30:12 2007                                                                                                    | Rogue : 00:1                                                 | 4:f1:ae:9d:70                 | removed fr                    | om Base Radio !                    | MAC : 00:0b:85:  | 51:Sa:e0         |                  |
|                                  | 12:38:10 2007                                                                                                    | Interface no                                                 | :1(802.11b/                   | )                             | en Baca Badia I                    | war . no.ob.er.  | FI-F             |                  |
|                                  | 13 Wed Dec 12<br>12:38:10 2007                                                                                                    | Interface no                                                 |                               |                               |                                    |                  |                  |                  |
|                                  | 14 Wed Dec 12<br>12:38:10 2007                                                                                                    | Rogue : 00:1<br>Interface no                                 |                               |                               |                                    |                  |                  |                  |
|                                  | 15 Wed Dec 12<br>12:37:32 2007                                                                                                    | Rogue : 00:1<br>Interface no                                 | 4:1b:b6:23:60<br>:1(802.11b/c | ) removed fr                  | rom Base Radio                     | MAC : 00:0b:85   | :5b:fb:d0        |                  |
|                                  | 16 Wed Dec 12<br>12:37:18 2007                                                                                                    | Rogue AP : 0<br>Interface no                                 | 0:12:d9:e2:b<br>:0(802.11a)   | 9:20 detecte<br>with RSSI: -8 | d on Base Radio<br>3 and SNR: 8    | MAC : 00:0b:8    | 5:51:5a:e0       |                  |
| × Discussions • 🎲 🕑 🕄            | 0 10 10 🖭 🖉 Discussion                                                                                                    | ns not available on h                                        | etp://10.77.244.              | 204/                          |                                    |                  |                  | 9                |
| Done                             |                                                                                                    |                                                              |                               |                               |                                    |                  |                  | Internet         |

## Gerelateerde informatie

- <u>Cisco-configuratiegids voor draadloze LAN-controllers, release 5.2 Routedetectie in RF-</u> groepen mogelijk
- <u>Cisco-configuratiegids voor draadloze LAN-controllers, release 4.0 Beveiligingsoplossingen</u> <u>configureren</u>
- Ruggendetectie onder Unified draadloze netwerken
- Ontwerphandleiding en implementatiehandleiding voor SpectraLink-telefoon
- <u>Configuratievoorbeeld van draadloze LAN-verbinding</u>
- <u>Connectiviteit met probleemoplossing in een draadloos LAN-netwerk</u>
- Verificatie van configuratievoorbeelden voor draadloze LAN-controllers
- <u>Technische ondersteuning en documentatie Cisco Systems</u>